# 浙政钉应用 IRS 上架流程

# H5、小程序

|   | <b>=</b> . |
|---|------------|
|   | স          |
| н | ~1         |

| 第一步:开发公司应用调试(可以和第二步同时进行)                | 2  |
|-----------------------------------------|----|
| 1、开发公司:申请入驻开放平台                         | 2  |
| 2、接口联调测试                                | 2  |
| 第二步:申请转入正式环境(接口权限申请)                    |    |
| 1、应用单位: 由单位在编正式人员提交编目注册                 | 3  |
| 2、开发商加入浙政钉请完成 ISV 入驻:                   | 4  |
| 3、申请转入正式环境(正式环境接口权限申请)                  | 5  |
| 4、开发公司进入相应地市代码托管平台:(需政务网才能进入)           | 7  |
| 第三步:应用正式上架审核(应用调试全部完成才能发起,免登正常)         |    |
| 1、 应用编目账号登录 IRS 首页,点击右上角工作台-我的资源        | 8  |
| 2、开发公司在应用中加入埋点代码(稳定性和流量分析)              | 10 |
| 1、怎样保证应用流量分析信息完整:                       | 10 |
| 2、埋点注意事项及 FAQ                           |    |
| 3、代码实列                                  | 11 |
| 4、埋点查询                                  | 13 |
| 5、具体查询网站(上架发布之后可查询)                     | 14 |
| 3、开发公司进入相应代码托管平台发布代码                    | 14 |
| 4、登录业主 IRS 应用编目账号,进入治理侧应用发布,点击提交审批,完成验收 | 17 |
| 小程序开发、上架流程                              |    |
| 小程序开发工具下载                               |    |
| 具体开发代码参考:                               | 19 |
| 第四步: 审核通过后联系单位管理员发布到工作台                 | 19 |
| 1、进到管理后台,点击用户工作台。:                      | 19 |
| 2、添加应用                                  | 21 |
| 3、配置工作台                                 | 22 |
| 4、配置完成,发布即可                             | 23 |
| 附: 应用变更、升级、下线                           | 24 |
|                                         |    |

## 第一步:开发公司应用调试(可以和第二步同时进行)

#### 1、开发公司:申请入驻开放平台

开发商首先需要申请入驻政务钉钉开放平台上

(<u>https://openplatform-portal.dg-work.cn/portal/#/index</u>),

填写、上传相关信息后,经审核通过后,申请成功 ISV 租户。

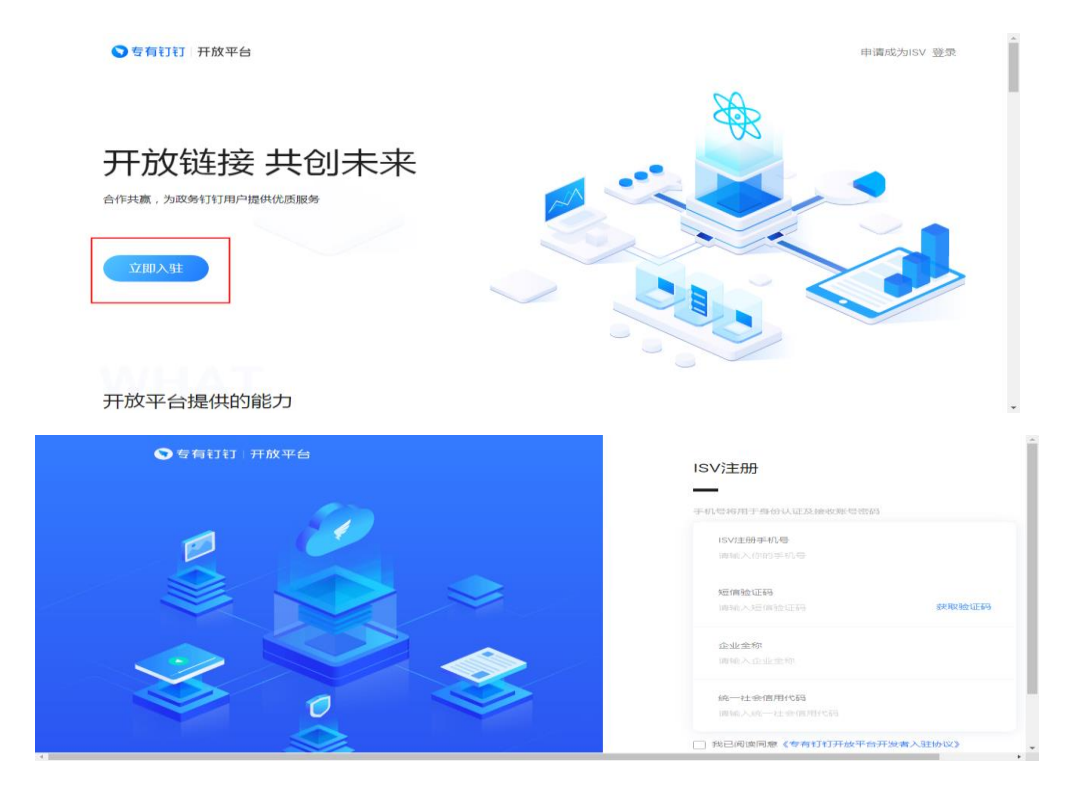

申请日期大约为三个工作日,申请成功后,账号密码由短信方式发送到手机,注意查看

#### 2、接口联调测试

开发商可自行在 ISV 租户内创建应用文档参考:

https://openplatform-portal.dg-work.cn/portal/#/helpdoc?docKey=ksrm&slug=xggle5

查看相关接口进行联调测试。直至应用可以正常使用

https://openplatform-portal.dg-work.cn/portal/#/helpdoc?apiType=DEV\_GU IDE&docKey=3355041(专有钉文档提供各个接口说明。请详细查看)

注:应用须打通与"浙政钉"客户端的免登,除首次进入应用外,禁止应用内另行输入用户名和密码登录。应用的使用不得经由其他应用再次鉴权,。

## 第二步:申请转入正式环境(接口权限申请)

#### 1、应用单位: 由单位在编正式人员提交编目注册

由单位应用负责人登录 IRS 完成-应用注册的编目工作(注:应用编目提交人不能为开发公司人员)

网页地址: http://irs.zj.gov.cn/login (政务外网才能打开)

|                                            | IRS 浙 | <b>江省一体化</b><br>TEGRATED RESC | <mark>数字资源系统</mark><br>DURCES SYSTEM |    |
|--------------------------------------------|-------|-------------------------------|--------------------------------------|----|
| 搜资源                                        |       |                               |                                      | ۹  |
| 9                                          |       | 0                             | Ó                                    | 9  |
| 应用                                         | 数据    | 组件                            | 云资源                                  | 大脑 |
| ◎ 应用目录                                     |       |                               |                                      |    |
| @ 应用注册                                     |       |                               |                                      |    |
| <ul> <li>② 应用发布</li> <li>□ 应用共享</li> </ul> |       |                               |                                      |    |

应用注册

| 9 丽 忠好      |
|-------------|
|             |
| jį.         |
|             |
|             |
| 子言さみ        |
| 土册元叱<br>特完成 |
|             |
|             |
|             |
| > 前往 1      |
|             |
|             |
|             |
|             |

根据应用属性,选择相应的应用状态进行注册

### 下一步填写相关信息

| * 网络环境    | 境 🗌 政务内网 📄 政务外网 🛃 互联网 📄 业务专网 📄 单机             |                             |  |  |  |  |  |
|-----------|-----------------------------------------------|-----------------------------|--|--|--|--|--|
| * 应用领域    | 2 党政机关整体智治 🗌 数字政府 🗌 数字社会 🗌 数字法治 🗌 数字文化        |                             |  |  |  |  |  |
| 建设方案      | 案 	▲ 添加文件<br>只能上传doc/docx/pdf文件,且不超过100M      |                             |  |  |  |  |  |
| * 建设层级    | 吸 🔾 国家 🔹 音級 💿 市级 🕢 县 (市、区) 🔷 乡镇 (街道) 🔷 村 (社区) |                             |  |  |  |  |  |
| * 是否统建应用  | 用 〇 是 🔹 💿 否                                   |                             |  |  |  |  |  |
| * 建设模式    | 式 🔾 揭榜挂帅(试点建设) 🔹 电方特色 (省级特色)                  | ○ 揭榜挂帅(试点建设)   ● 地方特色(省级特色) |  |  |  |  |  |
| * 建设依据    | □ 政策文件 □ 领导讲话及批示 □ 部门内部会议/文件   ☑ 其他           |                             |  |  |  |  |  |
| * 其他(请注明) |                                               |                             |  |  |  |  |  |
| * 建设部门    |                                               |                             |  |  |  |  |  |
| * 应用管理员 🕑 |                                               |                             |  |  |  |  |  |
|           | 如需更改应用管理员,请联系本部门的部门管理员                        |                             |  |  |  |  |  |
| * 是否协同    |                                               |                             |  |  |  |  |  |
| * 重大任务 🕑  | ◎ ○ 是 • ○ 否 *核心业务 ◎ ● 是 ○ 否                   |                             |  |  |  |  |  |
| * 多跨场景 🔮  | ❷ ● 是 ○ 否 *体系贯通 ❷ ● 是 ○ 否                     |                             |  |  |  |  |  |
|           | 上一步  保存草稿    取消                               |                             |  |  |  |  |  |

保存之后,按照提示完成注册。注:注册完一小时之后数据才会同步到工作台

## 2、开发商加入浙政钉请完成 ISV 入驻:

在编目注册审核完成之后,进入 IRS 首页点击工作台[ISV 管理]可快捷登录至 ISV 管理子系统。此步骤是给开发公司开通浙政钉账号。

|     |     |          |            |           |      | Ξ     |       | <b>東</b> |
|-----|-----|----------|------------|-----------|------|-------|-------|----------|
|     |     |          |            |           | 数据   | 组件    | 云资源   |          |
|     | IDC | 浙江省一     | 体化数字       | 资源系统      |      |       | 0     |          |
|     |     | INTEGRAT | ED RESOURC | ES SYSTEM | 数据看板 | 应用工厂  | 应用注册  |          |
|     |     |          |            |           | B    |       | R     |          |
| 搜资源 |     |          |            |           | 运营运维 | QA车间  | 安全普查  |          |
| 0   | a b | <b>A</b> |            | A         | E    | Ĩ     | 民     |          |
| 8   |     | w        |            | <b>1</b>  | 应用共享 | 一本账52 | ISV管理 |          |
| 应用  | 数据  | 组件       | 云资源        | 大脑        | 5    |       | Ð     |          |
|     |     |          |            |           | 大脑   | 统一网关  | 试运行报告 |          |
|     |     |          |            |           | 2    | R     | R     |          |
|     |     |          |            |           | 基层大脑 | 指标池   | 供需对接  |          |

登录系统后,可通过[帮助中心]下载 ISV 管理子系统用户操作手册。

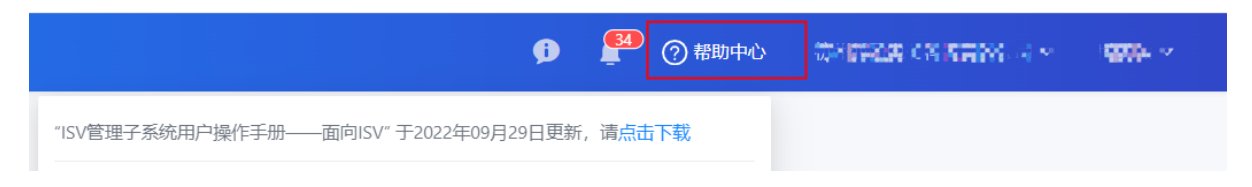

根据 ISV 操作手册进行相关入驻即可。

注:isv 厂商隔天同步,人员类型请按照实际的填写(入驻人所在公司的统一代码, 这个是和社保系统对接的,需要核对入驻人所在社保公司)

## 3、申请转入正式环境(正式环境接口权限申请)

业主单位 IRS 编目账号提交组件申请(扫码登录、组织架构和用户体系、消息通知)等接口权限

|            | IRS 浙      | <mark>江省一体化数</mark><br>TEGRATED RESO                                                                                                    | 【 <mark>字资源系统</mark><br>URCES SYSTEM                                                                                                    |    |       |
|------------|------------|----------------------------------------------------------------------------------------------------|----------------------------------------------------------------------------------------------------|----|-------|
| 搜资源        |            |                                                                                                    |                                                                                                    | ٩  |       |
| <b>运</b> 用 | <b>议</b> 据 | 近日          生          生          日          日 | () このでのです。 このでのでのです。 このでのです。 このでです。 このでです。 このでです。 このでです。 このでです。 このでです。 このでです。 このでです。 このでです。 このでです。 このでです。 このでです。 このでです。 このでです。 このでです。 このでです。 このでです。 このでです。 このでです。 このでです。 このでです。 このでです。 このでです。 このでです。 このでです。 このでです。 このでです。 このでです。 このでです。 このでです。 このでです。 このでです。 このででです。 このででです。 このででです。 このででです。 このででです。 このででです。 このででです。 このででです。 このででです。 このででです。 このででです。 このででで、 このでででで、 このででで、 このででで、 このででで、 このででで、 このででで、 このででで、 このでででで、 このでででで、 このでででで、 このでででで、 このでででで、 このでででで、 このでででで、 このででで、 このでででで、 このでででで、 このででででで、 このででででで、 このでででででででででで | 大脑 |       |
|            | 申计         | 清组件(接□                                                                                                    | 权限)                                                                                                    |    |       |
| 组件目录       |            |                                                                                                    |                                                                                                    | ٩  | ]组件注册 |

| 技术领域                     | 全部    | 接口 SDK Web页面集成 其他                 |        |        |        |
|--------------------------|-------|-----------------------------------|--------|--------|--------|
| 功能领域                     | 全部    | 用户组织 政务服务 执法监管 风险监测 智能识别 信用评价 空间服 | 资 其他组件 |        |        |
| 业务领域                     | 全部    | 党政机关整体智治 数字政府 数字社会 数字经济 数字法治      |        |        |        |
| 开放范围                     | 全部    | 省域 市域 区县域                         |        |        |        |
| 使用类型                     | 全部    | 强制使用 推荐使用 不限                      |        |        |        |
| 搜索                       | 通讦    | 录                                 |        |        |        |
|                          |       |                                   |        |        |        |
| <ol> <li>检索结:</li> </ol> | 果:5个约 | 且件                                |        |        |        |
| 🔒 组织                     | 梁构    | 和用户体系(浙政钉)                        |        |        |        |
| 开放范围:                    | 省域    | 发布者: 省大数据局                        | ◎ 查看详情 | ┇ 加申购车 | ☞ 立即申记 |
| 技术领域:                    | 接口    | 使用次数: 920                         |        |        |        |
| 获取通讯录                    | 信息。   |                                   |        |        |        |

- 注意:1、应用标识按照规范填写,不可填写中文。
  - 2、服务器出口 IP 地址为能加白名单的公网 IP,最多三个。请勿添加私网地址
  - 3、应用使用范围请填写具体单位,可参考通讯录路径复制出来

4、审核完成会通过浙政钉聊天方式将参数发给 IRS 提交人,请及时转给开发商

5、应用所属区域 是单位所在的地市、区、县。

## 4、开发公司进入相应地市代码托管平台:(需政务网才能进入)

注意: 扫码登入成功即可, 此步骤只是为了在系统里面预存信息, 接着下一步操作

1. 嘉兴市托管平台试用地址:

http://172.22.159.138:18080/mobile

2. 金华市托管平台试用地址:

http://10.45.13.181:18080/mobile/login?goto=/mobile

3. 舟山市托管平台试用地址:(需舟山本地政务网)

http://10.46.3.107:18080/mobile/dev/app/management/governanceList

4. 衢州市托管平台试用地址: (需衢州本地政务网)

http://10.27.163.70:18080/mobile/dev/app/management/governanceList

5. 杭州市托管平台试用地址:

http://172.18.52.98:18080/mobile

6. 绍兴市托管平台试用地址:

http://172.23.39.126:18080/mobile

7. 丽水市托管平台试用地址:

<u>http://10.53.150.32:18080/mobile/login?goto=/mobile/dev/app/management/</u> governanceList

#### 帮助文档:

https://yingyong-irs.yuque.com/books/share/9b6da41c-2ec7-44ec-81fc-c bbe99e28c61 第三步:应用正式上架审核(应用调试全部完成才能发起,免登正常) 1、应用编目账号登录 IRS 首页,点击右上角工作台-我的资源

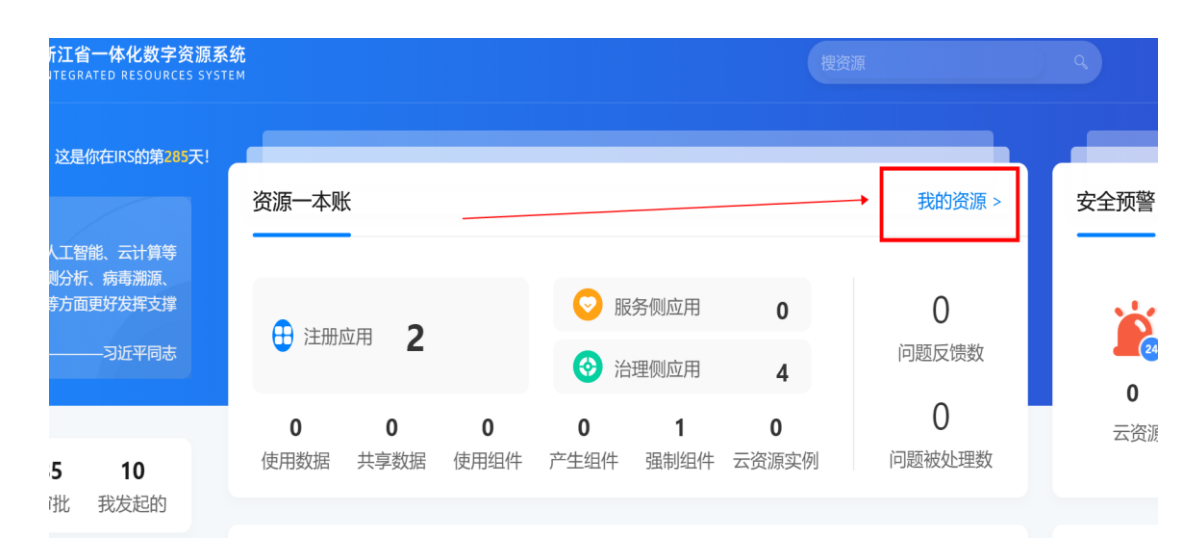

我的资源-查找编目的应用

| <b>一体化数学会源系统</b><br>ed resources system |        |       |         | 提资源     | <u> </u> | <b>9</b> Ħ | 1 - 1m.   |
|-----------------------------------------|--------|-------|---------|---------|----------|------------|-----------|
| 遭 渡中 0     包 运行中 0     日     日          | 亨用 0 🚯 | 申报中 0 | 😑 功能变更中 | 0 🚯 谋划中 | 2 _ 其他   | 0          |           |
| 应用名称: 请输入应用名称 状态: 全部                    |        | X     |         |         |          |            | 搜索 重置     |
| 应用名称                                    | 状态     | 审核状态  | 是否立项    | 立项名称    | 负责人      | 操作         |           |
|                                         | • 谋划中  | 申报中   | 否       |         | 朱洁如      | 详情   申请资源  | 应用发布   更多 |
|                                         | ◎ 谋划中  | 申报中   | 否       | -       | 朱洁如      | 详情 申请资源    | 应用发布更多    |
|                                         |        |       |         |         |          | 共2条 < 1    | > 10条/页 ∨ |

选择-应用发布

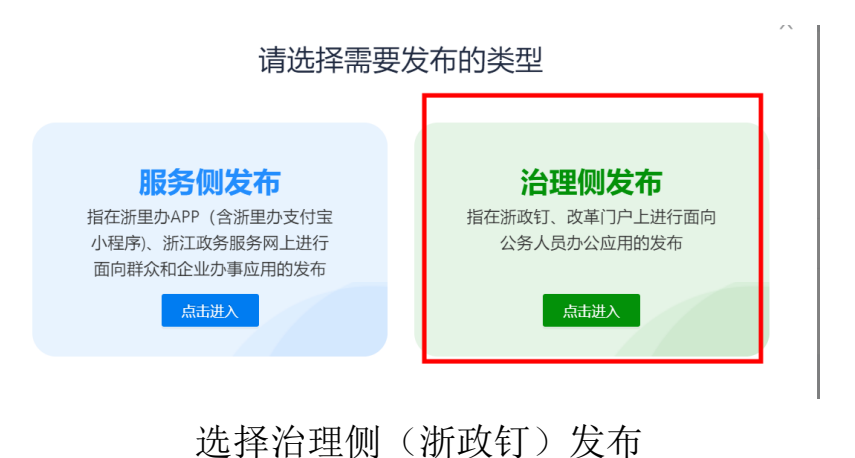

| ok-9-se aktores)<br>Durces system |        |      | 一個發展          |        |
|-----------------------------------|--------|------|---------------|--------|
| <b>、治理侧应用发布</b> 嘉兴市"浙政钉"应用发布系统    |        |      |               |        |
| 关键字搜索: 请输入关键字搜索                   | 状态: 全部 |      | × .           | 100 I  |
| 应用没有注册                            |        |      |               |        |
| 治理则名称                             | 更新时间   | 状态 ℚ | 移动端地址         | PC地址   |
|                                   |        |      |               |        |
|                                   | + 1    |      | 暂无数据          |        |
|                                   |        | 您尚   | 前未进行应用发布,请点击应 | 如用发布注册 |

注意:1、新建应用选择发布注册。应用类型不要注册错误

- 2、之前通过宜搭链接上架的老应用选择存量关联并审核后上传代码
- 3、应用类型为小程序不需要进入代码托管平台,小程序+PC 需要代码托管。

| 健康地址            | 请输入                                          |  |  |  |  |  |  |
|-----------------|----------------------------------------------|--|--|--|--|--|--|
| 建设部门            |                                              |  |  |  |  |  |  |
| Sandara and and |                                              |  |  |  |  |  |  |
|                 |                                              |  |  |  |  |  |  |
| Б <b>Г</b>      |                                              |  |  |  |  |  |  |
|                 |                                              |  |  |  |  |  |  |
| 开发商信息           |                                              |  |  |  |  |  |  |
| * 开发商           | 送择所属IRS应用的开发商 • 自定义开发商                       |  |  |  |  |  |  |
| * 开发商名称         |                                              |  |  |  |  |  |  |
|                 | 该字段是必填字段                                     |  |  |  |  |  |  |
| 开发商社会信用编码       | 请输入                                          |  |  |  |  |  |  |
| 开发商联系方式         | * 姓名 * 电活                                    |  |  |  |  |  |  |
|                 |                                              |  |  |  |  |  |  |
|                 | 只有此手机号的浙政钉账号可以登录发布子系统进行发布                    |  |  |  |  |  |  |
|                 | + 新增联系方式                                     |  |  |  |  |  |  |
|                 |                                              |  |  |  |  |  |  |
| 流程信息            |                                              |  |  |  |  |  |  |
| * 所属区域          | ○ 省级 ○ 杭州 ○ 宁波 ○ 温州 ○ 湖州 ○ 嘉兴 ○ 绍兴 ○ 金华 ○ 衢州 |  |  |  |  |  |  |
|                 | ○ 舟山 ○ 台州 ○ 丽水                               |  |  |  |  |  |  |
|                 | 提交退出注册                                       |  |  |  |  |  |  |
|                 |                                              |  |  |  |  |  |  |

新建应用注册

填写时注意开发商信息,下一步上传代码操作由此处填写的开发商进行处理。 确保注册之前开发公司已经进过开发商代码托管平台 2、开发公司在应用中加入埋点代码(稳定性和流量分析)

流量分析必须接入浙政钉用户登录体系、做好免登,采集流程如下:

SappID 等参数 在接口申请审核完成后会发给 IRS 申请提交人,请联系业主方获取

1)、埋点开发主要步骤如下:

采集首先需要引用 SDK, SDK 引用方式分为 web (Hs5)和小程序两种方式; 完成 SDK 引用后,可设置用户信息进行用户信息埋点;可通过上报日志 API 对埋点信息实现上报;

2)、开发者可根据实际情况分别参考下文进行采集埋点开发。

https://www.yuque.com/docs/share/a2ca4143-dba7-4b8e-8bf5-f0746a7214c3?#OcQ5P

3)、实例代码参考

https://www.yuque.com/docs/share/a2ca4143-dba7-4b8e-8bf5-f0746a7214c3?#

4)、获取用户 ID 具体代码参考以下链接

https://openplatform-portal.dg-work.cn/portal/#/helpdoc?docKey=kfzn&slug=zckkun

1、怎样保证应用流量分析信息完整:

1)、流量分析代码(A+)每个页面都需要加入,请检查页面都有加流量分析埋点(可以写通用 js, 在其他页面引入。

2)、检查用户页面信息(page\_id、page\_name、page\_ur1)&用户信息(用户id)是否有上报。

3)需要补充 page\_url、page\_id、page\_name 参数,埋上应用内对应的页面名称,其中 page\_id 保持应用内唯一,page\_url 为页面 url 地址即可,paga\_name 为页面中文名称,例如:
page\_url = '页面 url'
page\_id = '页面 ID,与 page 参数配合使用,保证应用内唯一性'
page\_name = '页面中文名称 '

4) 用户 id 需要埋政钉用户真实信息, 用户 id 可埋获取用户详情接口的 account Id。

2、埋点注意事项及 FAQ

1. 埋点参数 value 值必须是字符串类型,编码使用 utf-8;

2. 基础埋点(sendPV调用)数据需要置于需要置于 \_hold:BLOCK 和 \_hold:START 配置之间。

3.H5 埋点代码若通过 js 引用需要置于 script 标签中;

4. H5 若通过 js 统一引用的话, A+埋点本身也引用了 js, 需要参考通过 js 再引用 js 的写法。可

以参考: https://www.cnblogs.com/cxx8181602/p/9340678.html

- 5. 页面名称务必不要使用用户姓名及手机号等个人敏感信息;
- 6. 页面名称只能包含中英文下划线且不以下划线开头。

#### 3、代码实列

稳定性监控代码实列:域名:wpkgate-emas.ding.zj.gov.cn(以这个为准) <script src='https:// wpkgate-emas.ding.zj.gov.cn /static/wpk-jssdk.1.0.2/wpkReporter.js' crossorigin='true' ></script> <script> try{ constconfig={ bid:'\*\*\*\*\*\*\*\*\*\*, signkey:'1234567890abcdef', gateway: 'https://wpkgate-emas.ding.zj.gov.cn' }; constwpk=newwpkReporter(config); wpk.installAll(); window. wpk=wpk; }catch(err) { console.error('WpkReporterinitfail', err); </script>

#### 流量分析代码实列:域名为 alog-api. ding. zj. gov. cn (以这个为准)

通用采集 SDK
<script>
(function(w,d,s,q,i){
w[q]=w[q]||[];
varf=d.getElementsByTagName(s)[0],j=d.createElement(s);
j.async=true;
j.id='beacon-aplus';
j.src='https://alidt.alicdn.com/alilog/mlog/aplus\_cloud.js';
f.parentNode.insertBefore(j,f);
阿里巴巴保密信息/ALIBABACONFIDENTIAL
})(window, document, 'script', 'aplus\_queue');
aplus\_queue.push({
action:'aplus.setMetaInfo',

```
arguments: ['aplus-rhost-v', 'alog-api.ding.zj.gov.cn']
});
aplus queue.push({
action:'aplus.setMetaInfo',
arguments: ['aplus-rhost-g', 'alog-api.ding.zj.gov.cn']
});
varu=navigator.userAgent
varisAndroid=u.indexOf('Android')>-1
varisIOS=!!u.match(/\(i[^;]+;(U;)?CPU.+MacOSX/)
aplus queue.push({
action:'aplus.setMetaInfo',
arguments: ['appId', isAndroid?' 28302650': isI0S?' 28328447':
'47130293']
});
</script>
基础埋点
//单页应用或"单个页面"需异步补充 PV 日志参数还需进行如下埋点:
aplus queue.push({
action: 'aplus. setMetaInfo',
arguments:['aplus-waiting','MAN']
});//
//单页应用路由切换后或在异步获取到 pv 日志所需的参数后再执行 sendPV:
aplus_queue.push({
'action': 'aplus.sendPV',
'arguments':[{
is auto:false
}, {
//当前你的应用信息,此两行按应用实际参数修改,不可自定义。
sapp id:'*****',
sapp name:'********',
//自定义 PV 参数 key-value 键值对(只能是这种平铺的 json,不能做多层嵌套),
page_id: '页面 ID, 与 page 参数配合使用, 保证唯一性',
page name: '页面中文名称',
page_url: '页面 URL'
}]
})
阿里巴巴保密信息/ALIBABACONFIDENTIAL
用户信息埋点
//如采集用户信息是异步行为需要先执行这个 BLOCK 埋点
aplus queue.push({
action:'aplus.setMetaInfo',
arguments: [' hold', 'BLOCK']
});
//设置会员 ID
aplus queue.push({
action: "aplus. setMetaInfo",
arguments:[" user_id","当前会员 ID"]
});
aplus queue.push({
```

```
action:"aplus.setMetaInfo",
arguments:["_dev_id","yourDeviceId"]
});
//如采集用户信息是异步行为,需要先设置完用户信息后再执行这个 START 埋点
//此时被 block 住的日志会携带上用户信息逐条发出
aplus_queue.push({
action:'aplus.setMetaInfo',
arguments:['_hold','START']
});
```

#### 4、埋点查询

#### 4.1、稳定性自查

可在 console 里面的 network 里查看。

流量分析(A+)具体查看方法:参见'浙政钉 h5&小程序应用采集开发手册'。稳定性监控(Emas)可以查看: upload 状态为 200 即为上报成功。

| Name                                                                              | × Headers Preview Response Initiator Timing                                                                                         |
|-----------------------------------------------------------------------------------|----------------------------------------------------------------------------------------------------|
|                                                                                   | v General                                                                                                    |
| o layout_mainLayout~p_artboard_n5_routers~p_artb~p_bindGroup_router~139dc2d6.49b3 |                                                                                                    |
| op_doc_routers.e4f5bd9a.chunk.css                                                 | Request URL: https://px.effirst.com/api/v1/jssdk/upload?wpk-header=app%3Dzw_open_portal%26cp%3Dnone%26de%3D4%26seq%3D1605685696/96% |
| upload?wpk-header=app%3Dzw_oper_portal%26cp%3Dnonee81c6fe3d7d63fa3222a3ae4c&uc    | -f6f8-481b-b126-783b625a3bdc%26ver%3Dnull%26type%3Dapi%26sver%3D0.6.4%26sign%3Db5b4bdbe81c6fe3d7d63fa3222a3ae4c&uc_param_str=prveo  |
| upload?wpk-header=app%3Dzw_oper_portal%26cp%3Dnonea3e4aba0d97c009900162fd1b&uc    | Request Method: POST                                                                                                    |
| upload?wpk-header=app%3Dzw_oper_portal%26cp%3Dnoned87bf306dea790968037607fb&uc    | Status Code: ● 200                                                                                                    |
| ▶                                                                                 | Remote Address: 14.116.143.187:443                                                                                                  |
| o serviceworker.js                                                                | Referer Policy: strict-origin-when-cross-origin                                                                                     |
| © serviceworker.89c89ef5.js                                                       | ▼ Response Headers                                                                                                    |
| C a comment of the 1000 should see                                                |                                                                                                    |

#### 4.2、流量分析自查

ieneral

找到如图所示类似请求, 比较图中框出字段是否正常, 用户昵称 user\_nick 可以忽略, 用户 id (user\_id)需要埋政钉用户真实信息, 用户 ID 必须用 accountId , 可通过开放平台"获

| 取用户详情' | '接口 https://openplatform-portal.dg-work.cn/portal/#/helpdoc?docKey=kfzn&slug=zckkun | 获取 |
|--------|-------------------------------------------------------------------------------------|----|
|--------|-------------------------------------------------------------------------------------|----|

| Request URL: https://alog.zjzwfw.gov.cn/v.gif?5fdd3787CEuahj  GET  Mozilla/5.0%20(Windows%20NT%2010.0;%20HOH64)%20AppleWebKit/537.36%20(KHTML,%20like%20Gecko)%20Chrome/88.0.4315.5%20            |
|----------------------------------------------------------------------------------------------------|
| Safari/537.36 1920*1080 47130293  {%22appId%22:%22%22}  -  {} %E7%94%A8%E6%88%87%E5%90%80  %E7%94%A8%E6%88%87id  -  {} ch-CN  GMT+08:00  Windows  win10  {%22custom5dkId%22:%22%2                 |
| 2,%22platform_type%22:%22pc%22}  -  eUZn60ACR18CAf/////s+V8E  1608779447020  http <u>s%34%2E%2Ew</u> 1sw.nsj.wl.gov.cn%2FTGis%2Fview%2Fmobile%2FRain%2FRain%2FRain(2).html  2001  -  {}  {%22_dev |
| _id#22:%22%22,%22_anony_id%22:%22%22,%22_user_id%22:%22%E7%94%A8%E6%88%B7id%22,%22                                                                                                    |
| 2sapp_name#22:#22yuqing01#22,#22page_ur1#22:#22https://wlsw.nsj.wl.gov.cn/TGis/view/mobile/Rain/Rain.htm1#22,#2page_id#22:#22Rain#22,#2page_name#22:#22#E5#AE#9E#E6#97#B6#E9#98#A8#               |
| E6K83885K22}  /v.gif  aplus.js  1.4.2  devtools  -  -  -                                                                                                    |
| Request Methods (FT                                                                                                    |

|      | eg.js                                                                                                    | Accept-Encoding: gzip, deflate, br                                                                                                    |
|------|----------------------------------------------------------------------------------------------------|----------------------------------------------------------------------------------------------------|
| . Th | u oi£55601454w7Hool(CETIL                                                                                                    | Accept-Language: zh-CN,zh;q=0.9,en;q=0.8                                                                                                    |
|      | v.git:55191454xiZhhellOE1                                                                                                    | Connection: keen-alive                                                                                                    |
| <    | <pre>weneral<br/>Request URL: https://alog.:<br/>Safari/537.36( 1920*1080  <br/>2,%22platform_type%22:%22p<br/>_id%22:%22%22,%22_anony_ic<br/>2sapp_name%22:%22yuqing013<br/>E6%83%85%22) /v.gif  aplt</pre> | zjzwfw.gov.cn/v.gif?5fdd3787CEuahj  GET  Mozilla/5.0%20(Windows%20NT%2010.0;%20WOW64)%20AppleWebKit/537.36%20(KHTML,%20like%20Gecko)%20Chrome/88.0.4<br>47130293] {%22appld%22:%22&22] -  {}  {}  KE7%94%A8%E6%88%B7%E5%90%80  %E7%94%A6%E6%88%B7id  -  {}  zh-CN  GMT+06:00  Windows  win10  {%22custom5dkld%;<br>cx%22}  -  eUZnGOACR18CAf/////s+V8E  1608779447020  https%34%2F%2Fwlsw.nsj.wl.gov.cn%2FTGis%2Fview%2Fmobile%2FRain%2FRain(2).html  2001  -  {}  {}  <br>K%22:%22%22,%2F_user_id;22:%22%E7%94%A6%E6%88%B7id%22,%2<br>;22,%22 page_url;22:%22https://wlsw.nsj.wl.gov.cn/TGis/view/mobile/Rain/Rain.htm1%22,%22page_id%22:%22%ain%22,%22page_name;22:%22%E5%AE%9F%B6%E5<br>is.js; 1.4.2  devtools  -  -  - |
|      | Request Method: GET                                                                                                    |                                                                                                    |

## 5、具体查询网站(上架发布之后可查询)

https://yida-pro.ding.zj.gov.cn/alibaba/web/APP\_VTZ4TZZSGZXB37IUIUM6/inst/homepage/#/

## 3、开发公司进入相应代码托管平台发布代码

使用上图中填写的开发商信息账号,进入相应地市代码托管平台地址: 注意:开发商账号不能和业主IRS账号一样 特别注意: !!! !!! !!! 上传代码的时候,一定要改前后端跨域对接问题 如果 PC 端和 移动端页面不一样,可以用 code 返回值去识别,然后分别跳转不

同页面

返回参数

| 名称         | 类型      | 描述              |
|------------|---------|-----------------|
| code       | String  | 授权码 (移动端返回值)    |
| expiresIn  | Integer | 失效时间/秒 (移动端返回值) |
| auth_code  | String  | 授权码 (PC端返回值)    |
| expires_in | Integer | 失效时间/秒 (PC端返回值) |

1. 嘉兴市托管平台试用地址:

http://172.22.159.138:18080/mobile

2. 金华市托管平台试用地址:

http://10.45.13.181:18080/mobile/login?goto=/mobile

3. 舟山市托管平台试用地址: (需舟山市本地政务网)

http://10.46.3.107:18080/mobile/dev/app/management/governanceList

4. 衢州市托管平台试用地址: (需衢州市本地政务网)

http://10.27.163.70:18080/mobile/dev/app/management/governanceList

5. 杭州市托管平台试用地址:

http://172.18.52.98:18080/mobile

6. 绍兴市托管平台试用地址:

http://172.23.39.126:18080/mobile

7. 丽水市托管平台试用地址:

http://10.53.150.32:18080/mobile/login?goto=/mobile/dev/app/management/

<u>governanceList</u>

点击治理侧名称列表,展示已创建的应用

| = IRS         | 浙江省一体化数字资源系<br>INTEGRATED RESOURCES SYSTE | 统   开发商工    | 作台   🎁                            |                 |         |       |        |                | 📕 帮助文档 📲 🕊 | - 🔁   |
|---------------|-------------------------------------------|-------------|-----------------------------------|-----------------|---------|-------|--------|----------------|------------|-------|
| 欢迎来到IRS! 2    | 发布管理 / 治理側名称列表                            |             |                                   |                 |         |       |        |                |            |       |
| go            | 治理侧名称列表                                   |             |                                   |                 |         |       |        |                |            |       |
| 山=<br>治理側名称列表 | 类型 全部                                     |             |                                   | > 关键字搜索: 请      | 前入关键字搜索 |       | 状态: 全部 |                |            | ~     |
| L             | 查询重置                                      |             |                                   |                 |         |       |        |                |            |       |
| 待我处理任务        |                                           |             |                                   |                 |         |       |        |                |            |       |
| <             | 治理側名称                                     | APPID       | 创建时间                              | 更新时间            | 类型      | 服务接入数 | PC地址   | 移动端地址          | 操作         | >     |
| 我发起的任务        |                                           | 2000,22020, | <b>N. NO. K.2. CO.</b> 15. CO. 41 | 2020W21W11.WCM2 | 浙政钉H5   | 1     |        |                | 详情 监控 部署发布 | 記置    |
|               |                                           |             |                                   |                 |         |       | 每页显示:  | 5 10 20 total: | 1 〈上一页 1   | 下一页 > |

## 点击部署发布、点击上传代码查看代码发布规范

| 00<br>86897#  | < 部署发布 🐂 |           |                |                    |                                                      |   |   |      |
|---------------|----------|-----------|----------------|--------------------|------------------------------------------------------|---|---|------|
|               | 线上环境     |           |                |                    |                                                      |   |   |      |
| 82            | H=U      | 版本上的时间    | <b>第8931</b> 月 | 対原道                | 90                                                   |   |   |      |
| MEC NYSTR     | 54       | and block | <b>I</b>       | 上传代码               |                                                      | × | 1 |      |
| l<br>Relition |          |           |                | * 1185年:           |                                                      |   |   |      |
| ,             | 测试环境     |           |                | 上市代码:              | ٢                                                    |   |   |      |
| C.            | 848      |           | Read           |                    | 点击或者拖动文件到虚线框内上传                                      |   |   | 18/1 |
|               |          |           |                |                    | BUF, METADA                                          |   |   |      |
|               |          |           |                | () 1628<br>() 1628 | erebburgharderer<br>Grebburgharderer<br>Rebburgherer |   |   |      |

## 代码编译通过后,点击调试可进行相关页面的查看,调试

| 日本の                  | 〈部 | 署发布 📕       |       |         |      |      |   |        |              |         |
|----------------------|----|-------------|-------|---------|------|------|---|--------|--------------|---------|
| 00<br>000<br>油理例名称列表 | 鎴  | £上环境<br>版≠号 | 版本上规划 | 更粉加间    | 友度值  | 操作   |   |        |              |         |
| 1                    |    |             |       |         | 100% |      |   |        |              |         |
| 2                    | J  | 则试环境<br>版本号 |       | 更新时间    |      | 预洗地址 |   | 编型状态   | 操作           |         |
| 540A89471275         |    | 2.1         |       | 100.000 |      | м.   | [ | 代码编甲圈过 | 提交发布 更新代码 联网 | 第二日本 勤助 |

完成后点击提交发布即可。

#### 4、登录业主 IRS 应用编目账号,进入治理侧应用发布,点击提交审批,完成验收

特别注意:应用上架发起之后,省局对应用会有访问量每月最低 100 次(从浙政 钉工作台打开才算访问量)和应用可用性每月故障时间不超过 6 小时(省局对提交的 健康地址每天 6:00-22:00 进行探测是否能访问)两个考核指标。未达标的需要整改。

注意:1、应用标识得需要和接口申请的时候一致,且不能和其他应用混用

- 2、服务器出口 IP 地址为能加白名单的公网 IP,最多三个。请勿添加私网地址
- 3、应用使用范围请填写具体单位,可参考通讯录路径复制出来
- 4、上架申请发起前请确认开发商埋点代码已完成,未完成不允许上架。

5、上架流程审核完成此应用即被纳入考核,请注意不允许上架后在边测试边开

发。

| 应用发布注册 存量         | 应用关联   |               |                 |                   |       |      |               |
|-------------------|--------|---------------|-----------------|-------------------|-------|------|---------------|
| 治理侧名称             | 应用发布ID | 创建时间          | 更新时间            | 状态 ①              | 移动端地址 | PC地址 | 操作            |
| 440 C (100 C (200 | 20.7   | 2:45          | D22-08-10 16:2  | 侍友∎官批             |       |      | 详情 编辑 监控 提交审批 |
|                   |        | 2 0.2<br>1:10 | 2922 98-10 16:2 | 17次 ■审批           |       |      | 详情 编辑 监控 损交审批 |
|                   | 20 m ( | 2022-00 0.1   | 2L<br>7:30      | 19 <b>11 1</b> .2 |       |      | 详情 编辑 监控 提交审批 |

选择 - 提交审批

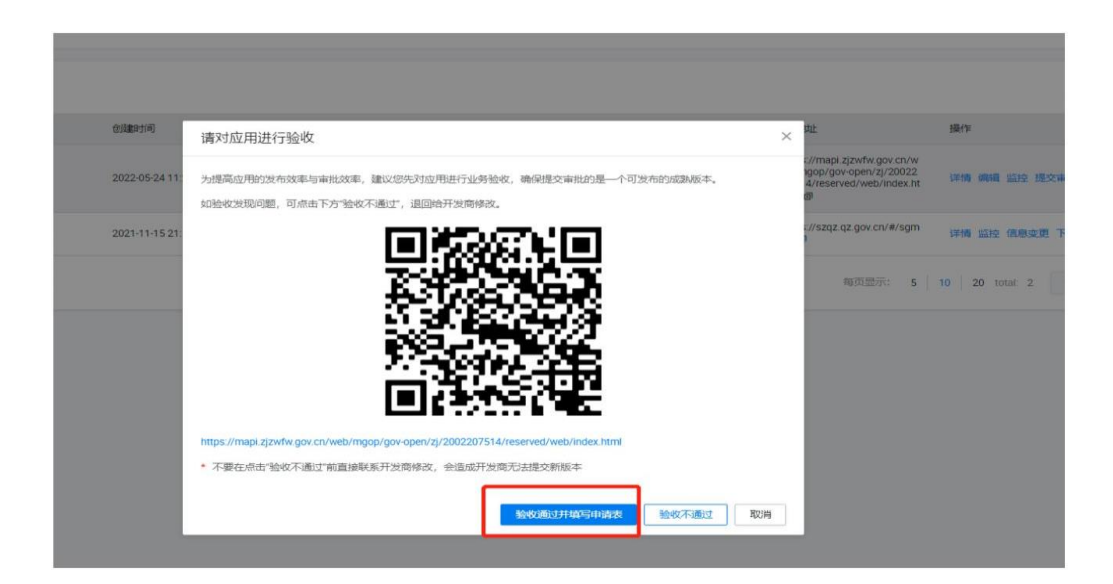

| IRS 浙江省一体化数字资源系统<br>Integrated Resources system                                                                                                    |
|----------------------------------------------------------------------------------------------------|
| IRS 申请表                                                                                                    |
|                                                                                                    |
| ■ 氯- 编 - 编 - 编 - 编 - 编 - 编 - 编 - 编 - 编 -                                                                                                    |
| 注意:流程发起人必须是业主单位在编人员                                                                                                    |
| 加速 2009<br>申请范围: 应用为浙政钉2.0新建应用,申请入驻浙政钉生产环境。<br>申请受理时间:工作日上午9:30-11:30;下午13:30-17:30。<br>浙政钉2.0新应用上架审核流程:<br>1.浙政钉2.0新应用上架流程由业主单位发起,按照浙政钉新应用上架提交清单提交审核材料,清单内容为必填项,填写完成后在审批流中以附件形式上传。<br>2.钉钉浙政钉项目组根据提交的审批材料进行技术,产品,安全,运维,运营等五个维度进行验收,验收周期为5个工作日。<br>3.验收通过后,经由浙政钉应用管理员进行上架,分配相关参数<br>4.为方便产品审核人员审核,请提供应用测试环境(专有钉钉)、测试账号及密码并准备好相应的测试数据,并保证应用已上架到测试账户工作台。<br>注意:应用上架后发生"网页请求错误"和"应用访问受限"等报错时,请添加应用归属单位,应用负责人,负责人联系方式等相关提示信息,便于用户联系,谢谢! |
| 发布端                                                                                                    |
| ☑ 浙政钉 □ 数字化改革门户                                                                                                    |
| 发布类型                                                                                                    |
| ○ H5 ● 小程序 ◎ 小程序+PC ◎ H5改革门户                                                                                                    |
| *选择上架内容                                                                                                    |
| ○ 浙政钉小程序应用 ○ 浙政钉工作台组件                                                                                                    |
| + 19 2/1                                                                                                    |

按照规范填写或上传相关资料---提交审核

## 小程序开发、上架流程

#### 小程序开发工具下载

小程序开发工具(IDE)是一个辅助开发小程序的本地应用工具,包含本地调试、 代码编辑、上传小程序包等功能,覆盖了应用开发的完整流程。

使用最新的支付宝小程序 IDE 进行开发: Windws、MacOS

## 根据环境直接选 mpaas 就行了

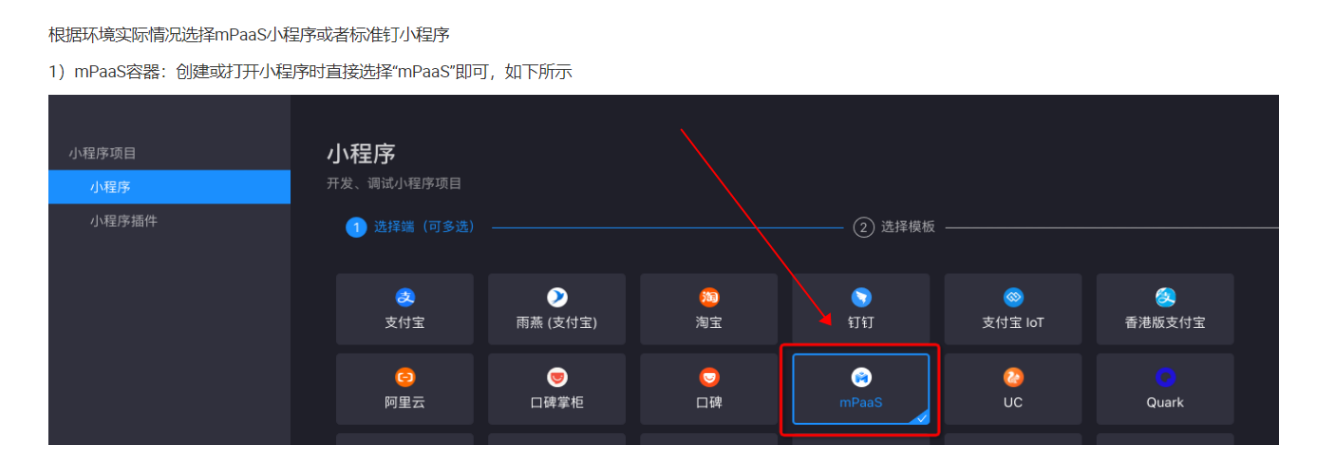

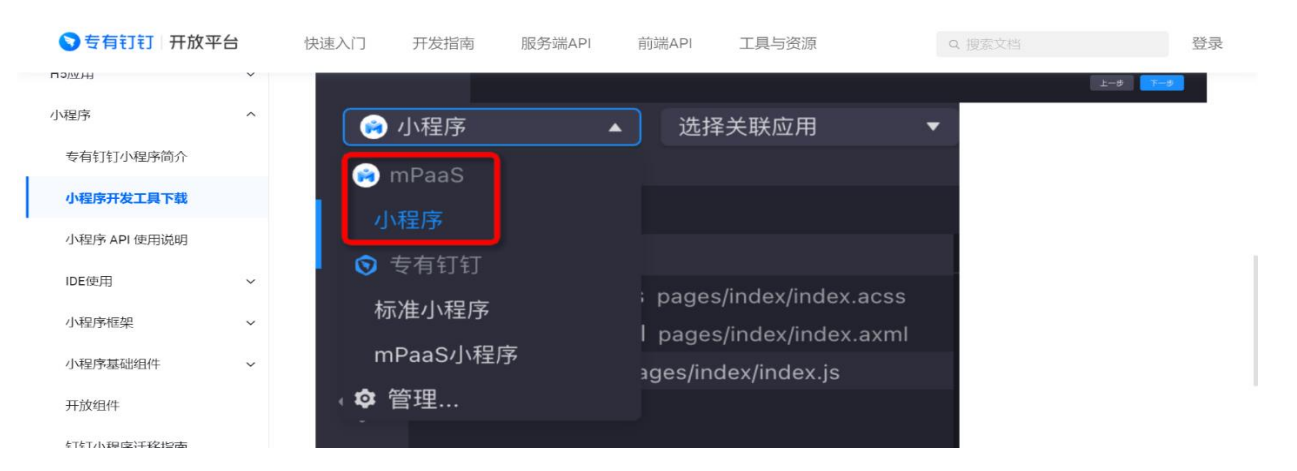

按照上面第一、二、三步流程操作,全程不用进入开发商代码托管平台

注意: 第三步 IRS 治理测发布端注册的时候应用类型选择 小程序,不用进入开发 商操作平台。业主端直接提交审批。

应用发布审核完成之后进入 IDE 开发工具 关联这个应用,上传代码发布版本,

注意:小程序必须要发一个版本才能上架到相应单位工作台。

版本升级、更新在 IDE 上传版本之后,进入相应开发公司钉钉支持群,联系技术员 发布最新版本。

具体开发代码参考:

https://openplatform-portal.dg-work.cn/portal/#/helpdoc?apiType=DEV\_GUIDE&docKey=3 355059

第四步: 审核通过后联系单位管理员发布到工作台

1、进到管理后台,点击用户工作台。:

<u>https://console-pro.ding.zj.gov.cn/console/home#/dashboard</u> 发布应用需要政务外网才能进到用户工作台

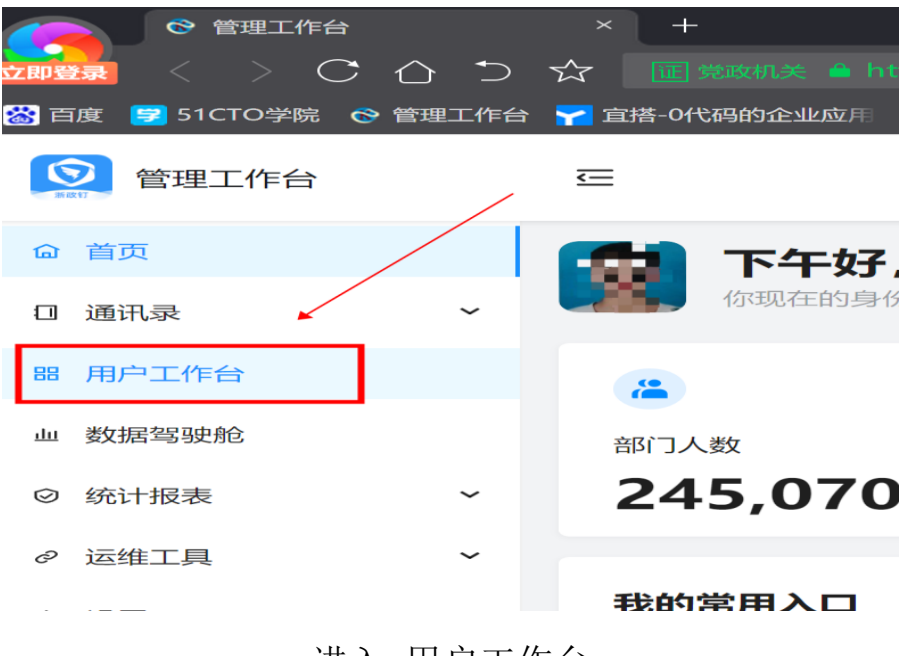

进入 用户工作台

| 田 工作台列表     | <b>工作台列表</b><br>工作台类型<br>所有<br>创建人<br>请选择 |      | $\vee$    | 从属机构<br>请输入 |                         |                         |                         | 工作台名称        |             |
|-------------|-------------------------------------------|------|-----------|-------------|-------------------------|-------------------------|-------------------------|--------------|-------------|
| -<br>(<br>( | 工作台类型<br>所有<br>创建人<br>请选择                 |      | $\sim$    | 从属机构<br>请输入 |                         |                         |                         | 工作台名称<br>请输入 |             |
| É           | 所 <b>有</b><br>创建人<br>请选择                  |      | $\vee$    | 请输入         |                         |                         |                         | 请输入          |             |
| É           | <b>创建人</b><br>请选择                         |      |           | 自而什太        |                         |                         |                         |              |             |
|             | 请选择                                       |      |           | 来国北心        |                         |                         |                         | 移动状态         |             |
|             |                                           |      | $\sim$    | 请选择         |                         |                         | $\sim$                  | 请选择          | $\sim$      |
|             | 新増批量删除                                    | 仅有   | 工112日113日 | 而女机建。       | 石仰脉及                    | 5 平 位 石 称               |                         |              | 2、再进入配置发布   |
|             | □ 工作台名<br>和                               | 从属机构 | 类型        | 责任人         | 创建时间                    | 更新时间                    | 桌面状态                    | 态 移动状态       | 操作          |
|             |                                           | 2.2  | 组织工作<br>台 | -           | 2022-06-2<br>1 16:23:44 | 2022-06-2<br>1 16:23:44 | <ul> <li>未发行</li> </ul> | 市 • 未发布      | 配置・应用管理・更多~ |
|             |                                           |      |           |             |                         | 1,                      | 先添                      | 加应用          | 总计: 1 < 1 > |

按照提示操作

## 2、添加应用

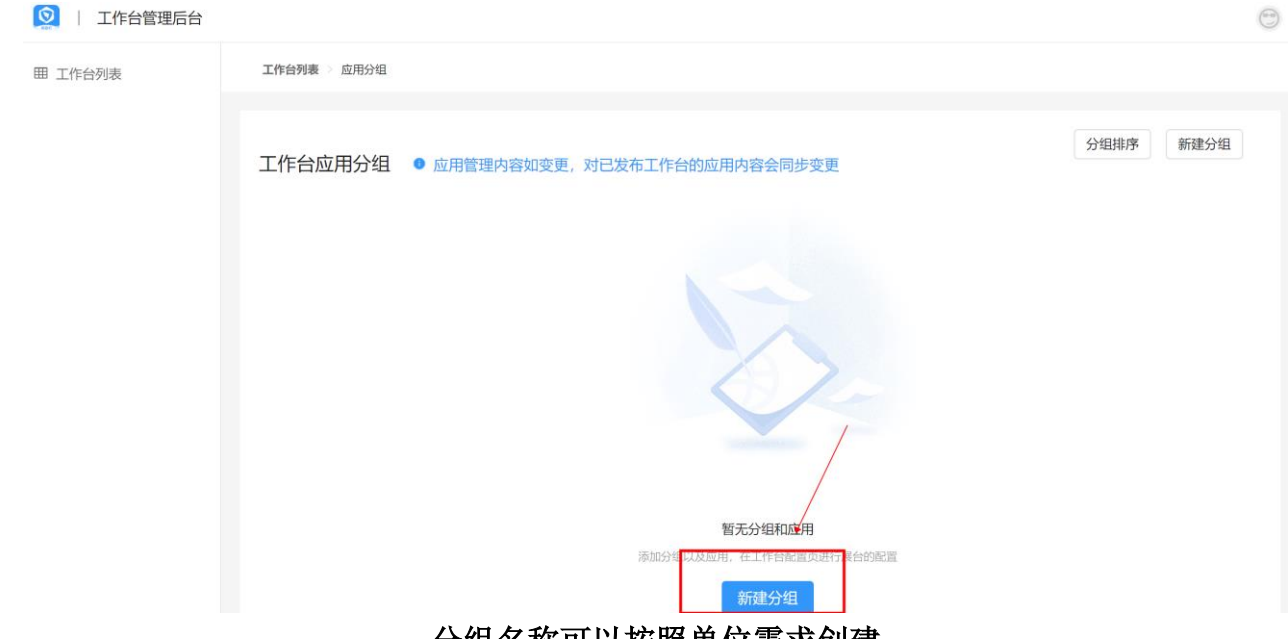

分组名称可以按照单位需求创建

| 🕺   工作台管理局 | 台         |                                        |   |
|------------|-----------|----------------------------------------|---|
| 囲 工作台列表    | 工作台列表 应用分 | 组                                      |   |
|            |           |                                        |   |
|            | Q搜索应用     | 全部 搜索创建的应用,加了别人的应用用个了全部 >>>            | < |
|            | 全部        | 「「「「「「」」」「「「」」」「「」」「「」」「「」」「「」」」「「」」「「 |   |
|            | 任务协同      |                                        | - |
|            | 人力资源      |                                        |   |
|            | 通讯协同      |                                        |   |
|            | 办公协同      | ●●●●●                                  |   |
|            | 政务协同      |                                        |   |
|            | 内务管理      |                                        |   |
|            | 组织建设      |                                        |   |
|            | 经济调节      |                                        |   |
|            | 社会治理      |                                        |   |
|            | 公共服务      |                                        |   |
|            |           |                                        |   |

添加自己创建的那个应用,添加别人的用不了。

添加完应用关闭当前页面。回到应用工作台界面。点击配置

如工作台存在,核对移动端、PC 端有刚加的应用即可跳过此步骤

新建工作台如下操作:

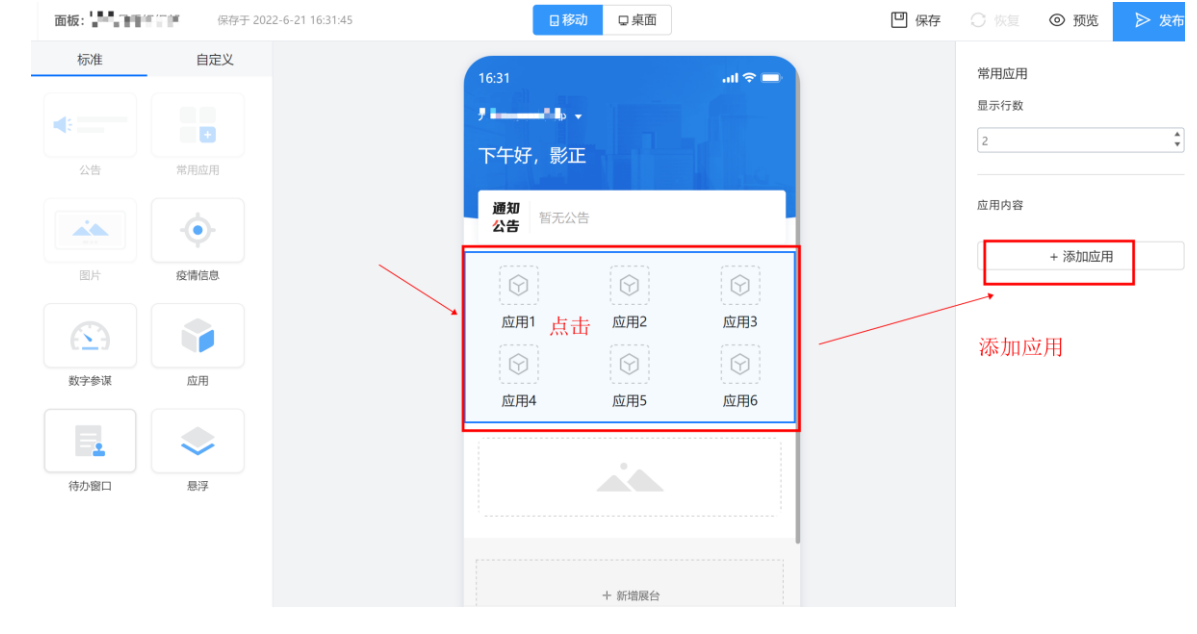

## 左边功能按照需求添加

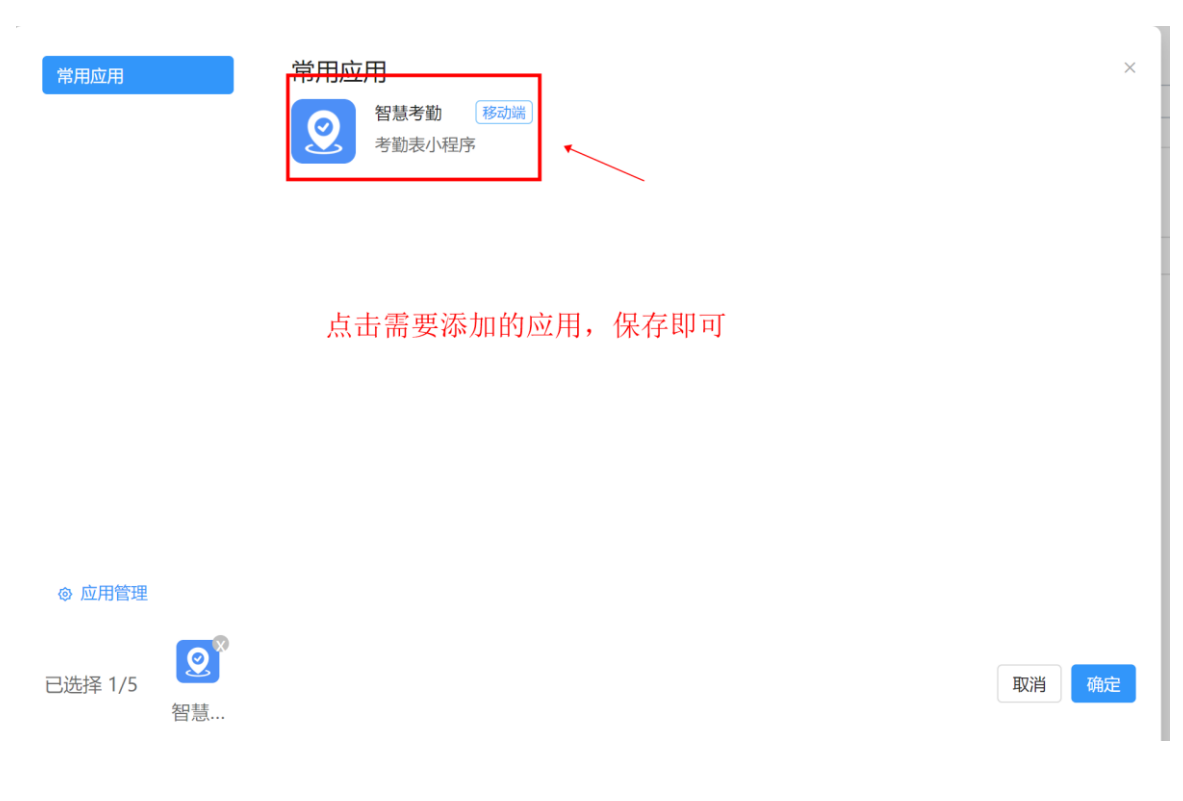

手机端应用添加完成,点击桌面,配置桌面端

| $\bigcirc$ | <b>面板:</b> 开化县委组织部                                                                                                    | 保存于 2022-6-21 16:36:6 | —<br>点击桌面站                    |       | □豞□□和                                                                                                    |                                                      |                                           | 凹 保存 |                        | ◎ 预览                  | ▶ 发布 |
|------------|----------------------------------------------------------------------------------------------------|-----------------------|-------------------------------|-------|----------------------------------------------------------------------------------------------------|------------------------------------------------------|-------------------------------------------|------|------------------------|-----------------------|------|
| 88 -       | ₩ ₩ < | 自定义                   | <b>应用分组</b><br>ⓒ 应用1<br>ⓒ 应用6 | ◎ 应用2 | <ul> <li>印成</li> <li>印成</li> <li>日成</li> <li>一〇</li> <li>日成</li> <li>一〇</li> <li>日成</li> <li>日成</li> <li>日の</li> <li>日の</li> <li< td=""><td><ul> <li>◎@用4</li> <li>◎ @用9</li> <li>六分组</li> </ul></td><td><ul> <li>○ 应用5</li> <li>○ 应用10</li> </ul></td><td></td><td>应用<br/>应用内容<br/>应用粗<br/>→</td><td>+ 添加应用组<br/>1000月<br/>家</td><td></td></li<></ul> | <ul> <li>◎@用4</li> <li>◎ @用9</li> <li>六分组</li> </ul> | <ul> <li>○ 应用5</li> <li>○ 应用10</li> </ul> |      | 应用<br>应用内容<br>应用粗<br>→ | + 添加应用组<br>1000月<br>家 |      |
|            | 新应用:<br>☑ 常用<br>智慧:                                                                                                    | 分组<br>3应用(1<br>考勤     |                               |       |                                                                                                    |                                                      | Ę                                         | 沉消   | ×<br>确定                |                       |      |

## 4、配置完成,发布即可

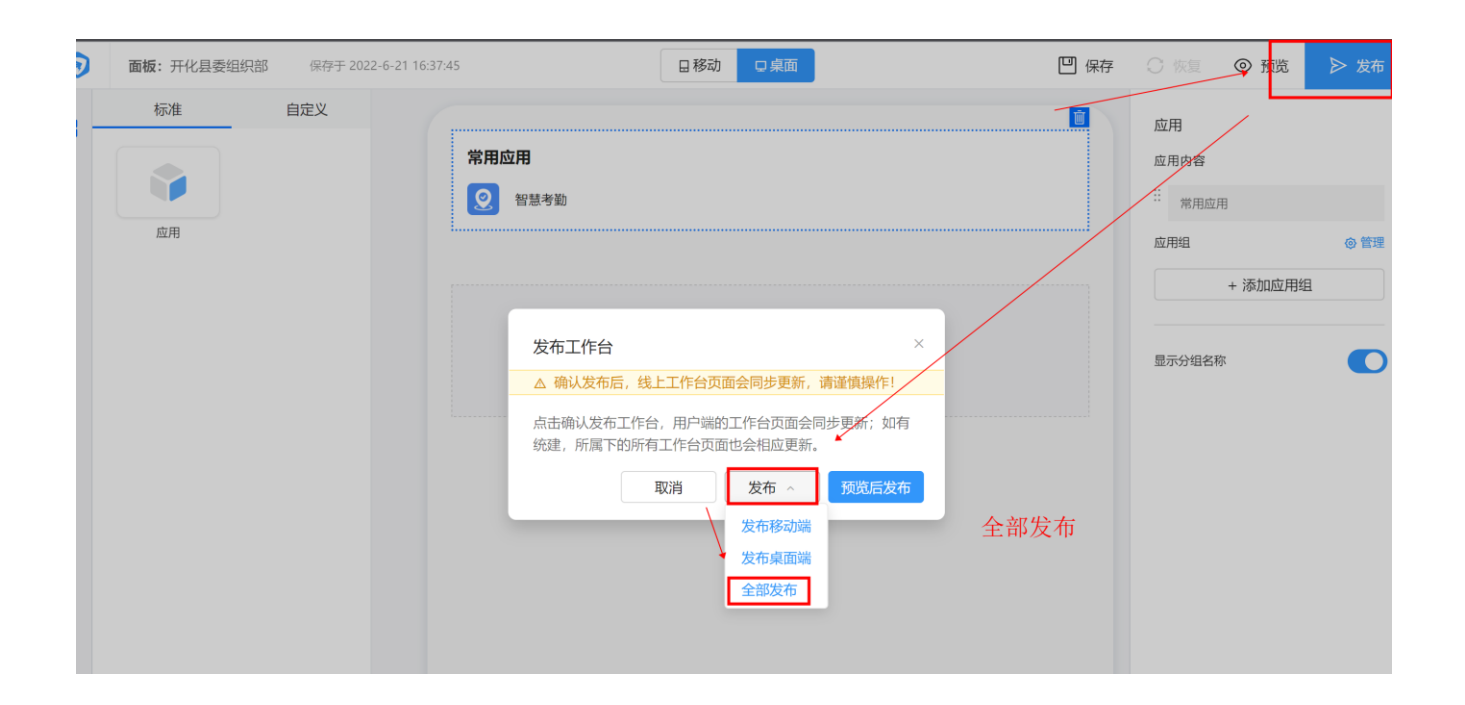

#### 附:应用变更、升级、下线

登录业主 IRS 编目账号:工作台-我的资源-应用发布-治理测

按照单位需要完成 应用变更、升级、下线等操作

注意: 1、IRS 编目注册管理员如需变更,联系本区域大数据中心 IRS 管理员变更。

2、应用负责人如有变更请及时到治理测,信息变更提交申请,会同步更新告警推送联 系人

| ≡ ∥              | RS 浙江省一位<br>INTEGRATED | <b>本化数字资源系统</b><br>RESOURCES SYSTEM |                |                                        |                           |      | 搜资源         | ۹ (                                                                          | ø     | <b>H</b> | 27     | H . * |
|------------------|------------------------|-------------------------------------|----------------|----------------------------------------|---------------------------|------|-------------|------------------------------------------------------------------------------|-------|----------|--------|-------|
| 我的资源             |                        |                                     |                |                                        |                           |      |             |                                                                              |       |          |        |       |
| <b>拿</b><br>应用系统 | <b>800</b><br>数据资源     | 关键字搜索: 请输入:                         | 关键字搜索          |                                        | 伏态: 全部                    |      | ~           | 查询 重置                                                                        |       |          |        |       |
| ♥↓<br>组件资源       | ▲<br>云资源               | 应用发布注册                              | 存量应用关联         |                                        |                           |      |             |                                                                              |       |          |        |       |
| 6                |                        | 治理侧名称                               | 应用发布ID         | 创建时间                                   | 更新时间                      | 状态 ① | 移动端地址       | PC地址                                                                         | 操作    |          |        | >     |
| 资源告警资源申请         |                        | 11 <b>8</b> 7                       | ine i saarae 🖡 | ₩1: <b>*</b> 1: <b>*</b> 77 <b>*</b> 7 | 2023-0 👘 🖬 🖬 📲            | 已发布  | 0<br>Biscon | N. J. NO. 22 CO. 72 A<br>March M. C. C. C. M. 75 A<br>March M. C. M. M. 75 A | 详情 监控 | 2 信息变更 下 | 线 版本升级 | ž     |
| 我发起的             | <b>上</b><br>待我审批       | 4.0000                              |                | 0801 MA 13 MA 14 34                    | 9090 00 1 <b>010 0000</b> | 已发布  | -           | let op alle statistic an alle<br>Sene 2018 - Richard Statistics<br>S         | 详情 监括 | 1 信息変更 下 | 线 版本升级 | ž     |
| <b>人</b><br>抄送我  |                        |                                     |                | 每页显示: 5 10 20 total: 2 〈上一页 1 下一页 〉    |                           |      |             |                                                                              |       |          |        |       |
| ¢                |                        |                                     |                |                                        |                           |      |             |                                                                              |       |          |        |       |

## 注意:

1、之前通过宜搭链接上架做了存量关联的 H5 应用,需要前后端分离,上传前端 代码。先让开发公司浙政钉账号扫码进入开发商托管平台留个信息。点版本升级---编 辑一提交。开发商即可进入代码托管平台上传代码了,如果没有信息,点重新部署----编辑一提交,再进代码托管平台查看

2、之前走了省代码托管平台的应用。需要托管到地市托管平台。上传前端代码。 先让开发公司浙政钉账号扫码进入开发商托管平台留个信息。点版本升级---编辑一提 交。开发商即可进入代码托管平台上传代码了,如果没有信息,点重新部署---编辑一 提交,再进代码托管平台查看